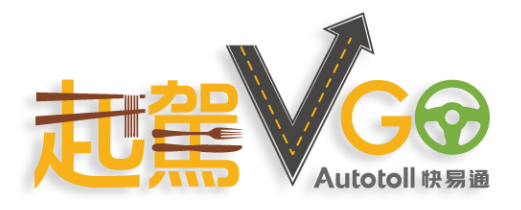

## VPay 使用指南

| 步驟 1: 步驟 2:<br>選擇 VPay 選擇電車充電 | 步驟 3:<br>按左上角選擇充電<br>或查閱交易紀錄 | 步驟 <b>4:</b><br>掃描三維碼<br>以開始 / 停止充電 | 步驟 : 5<br>網絡狀況不穩定時<br>可選用離線付款 |
|-------------------------------|------------------------------|-------------------------------------|-------------------------------|
|-------------------------------|------------------------------|-------------------------------------|-------------------------------|

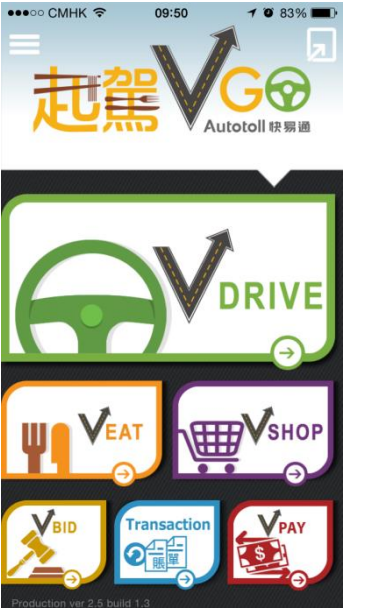

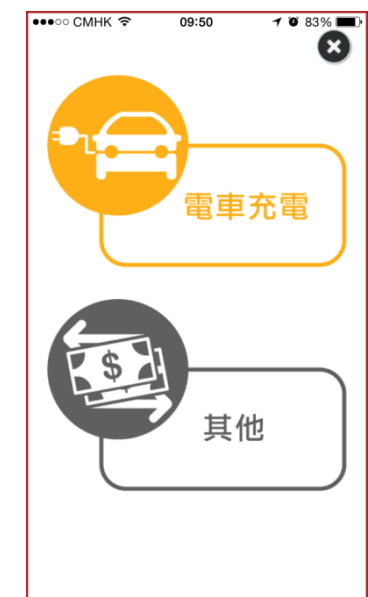

| ●●●○○ CMHK 奈 ( | 99:50 <b>7 8</b> 83%     |  |  |  |
|----------------|--------------------------|--|--|--|
| EV Charging    |                          |  |  |  |
| 開始充電           | HK\$: 108                |  |  |  |
| 停止充電           | 、大雨                      |  |  |  |
| 交易查詢           | 9.兀电<br><sup>易日期:1</sup> |  |  |  |
| 離線付款           | .1                       |  |  |  |
| 登出             | 後過期                      |  |  |  |
|                |                          |  |  |  |
|                | C                        |  |  |  |
|                |                          |  |  |  |

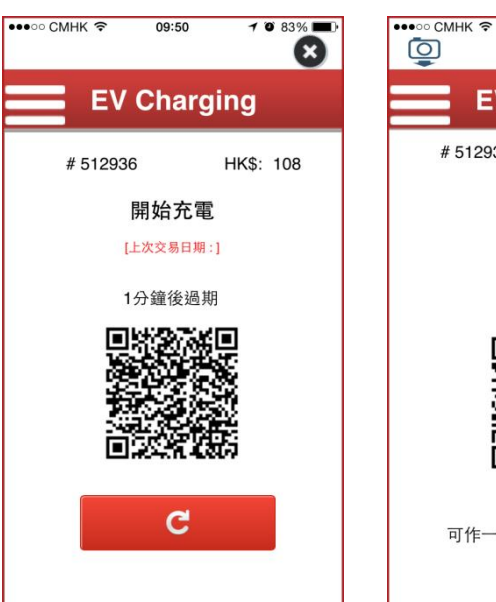

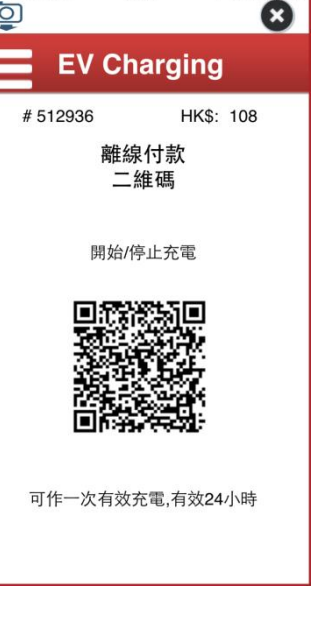

09:52

7 🖲 83% 🔳

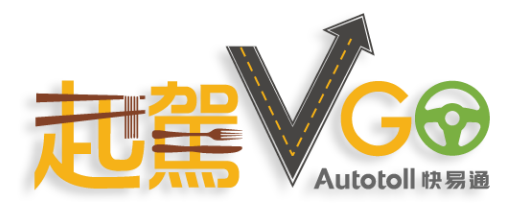

## VPay User Guide

Step 1: Choose VPay Step 2: Choose EV Charging Step 3: Tap on the menu icon for the services Step 4: Scan QR code to start/stop charging Step : 5 Use "Offline Payment" service when mobile network not available

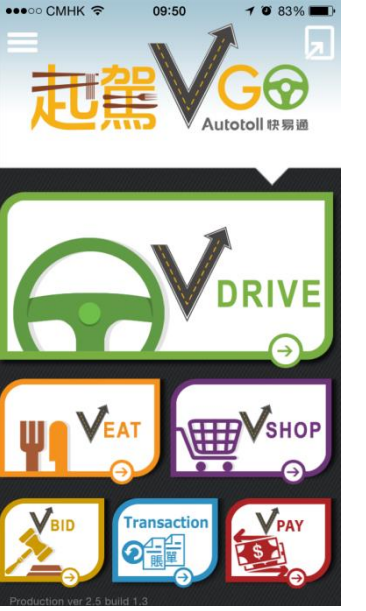

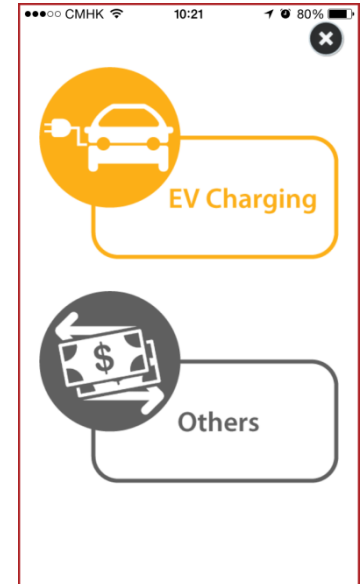

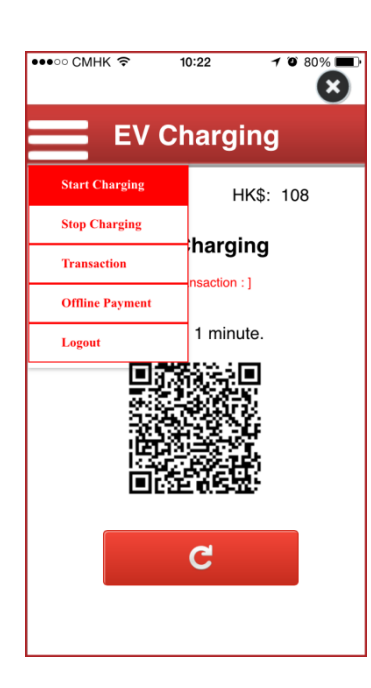

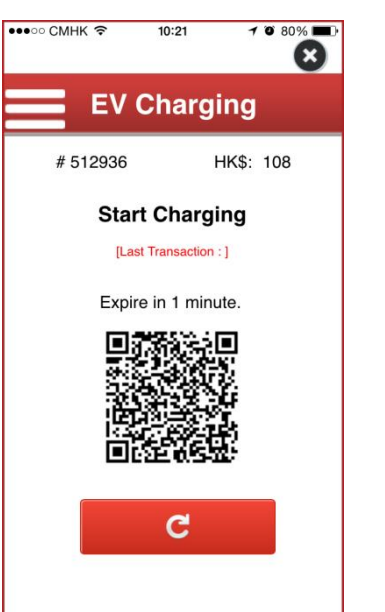

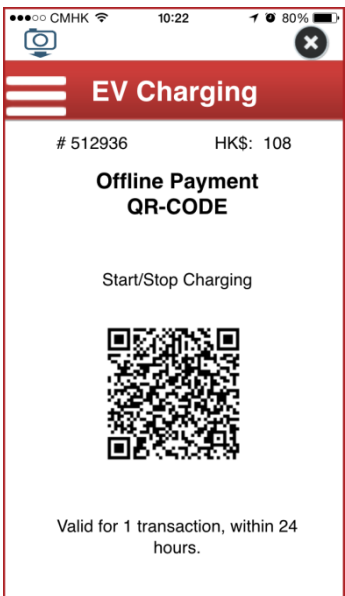